# 第三届河北省文创和旅游商品创意设计大赛 操作指南手册(参赛人员)

技术支持电话:0311-66681889/66681805

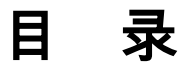

| 第一部分 系赛事介绍   | 2 |
|--------------|---|
| 第二部分 审核流程示意图 | 2 |
| (一) 作品申报流程   |   |
| (二) 作品审核要求   |   |
| (三) 作品评选流程   | 2 |
| 第三部分 操作流程    | 3 |
| (一) 注册登录     |   |
| (二)填写信息      |   |
| (三) 卜传作品     | 6 |

## 第一部分 赛事介绍

本次大赛按1+N模式,设第三届河北省文创和旅游商品创意设计 大赛主赛区和有关地市分赛区。通过组织五大配套活动,搭建线上线 下文化交流和资源对接的平台。

依托"京畿福地、河北游礼"大品牌,突出魅力冬奥、建党百年、 长城、大运河国家文化公园建设等重大题材,围绕文博文创类、文化 非遗类、乡村民俗类、红色创意类、生活创意类、工艺美术类、冰雪 冬奥类、智慧科技类、户外美妆类、旅游演艺类等十大主题。

本次大赛面向国内外企事业单位、设计机构、设计师、艺术家、 院校师生等征集概念及实物设计作品。加强河北省各地市与国际先进 地区、京津及周边省市的切磋交流,对文创企业、设计机构、投资公 司、孵化器、众创空间等进行精准对接,丰富大赛活动内容。

### 第二部分 审核流程示意图

(一)作品申报流程

官网注册——完善参赛者信息——新增作品——地市审核

(二)作品审核要求

参赛者信息完整度——作品资质材料是否齐备

(三)作品评选流程

作品预审核阶段——作品初评——作品复评——作品终评

## 第三部分 操作流程

#### (一) 注册登录

通过浏览器(推荐 Chrome 浏览器)打开网站 hbwlds.com 进入 平台首页。点击"立即报名"按钮,进入登录界面,按照步骤进行企 业账号的注册,也可以从右上角进行登录和注册。

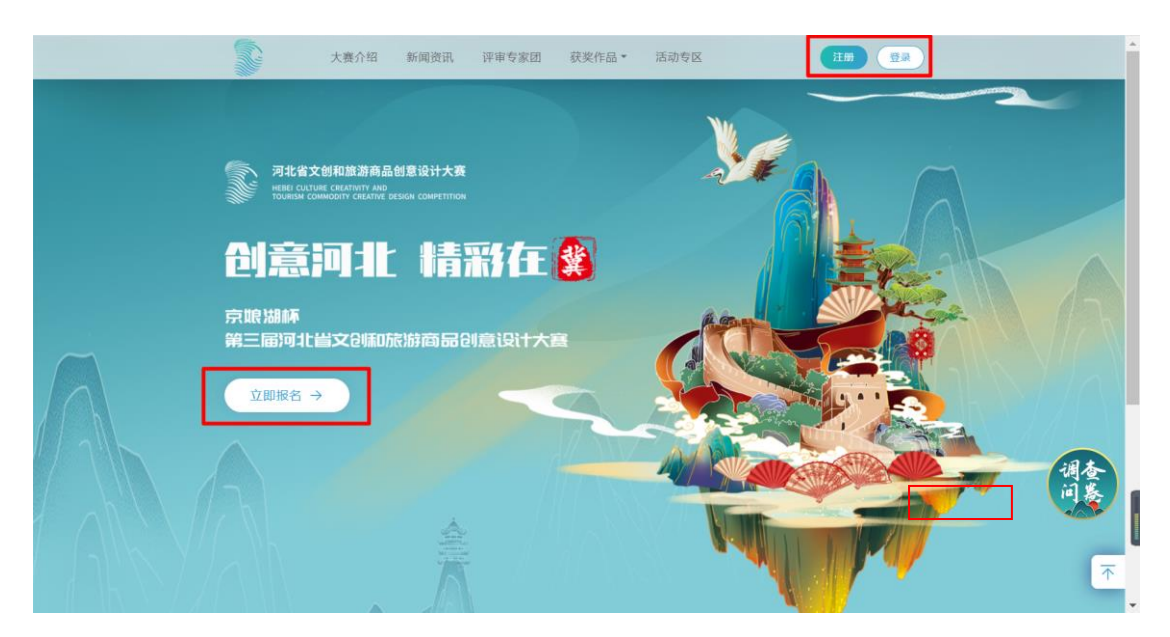

【注册账号】:设置登陆用的账号和密码,同邮箱账号绑定,需 要登录邮箱,获取绑定用的验证码,填写完成后,勾选"同意"后, 点击"提交注册信息"。

| 大赛介绍 新闻资讯 评审专家团 获奖作品 • 活动专区 注册 皇录                 | * |
|---------------------------------------------------|---|
|                                                   |   |
| ■ 供給公式 N/E 10 10 10 10 10 10 10 10 10 10 10 10 10 |   |

【登录个人中心】: 注册成功后将自动回到登录界面,在登录框中输入注册完成的账号和密码,点击登录进入个人中心首页。

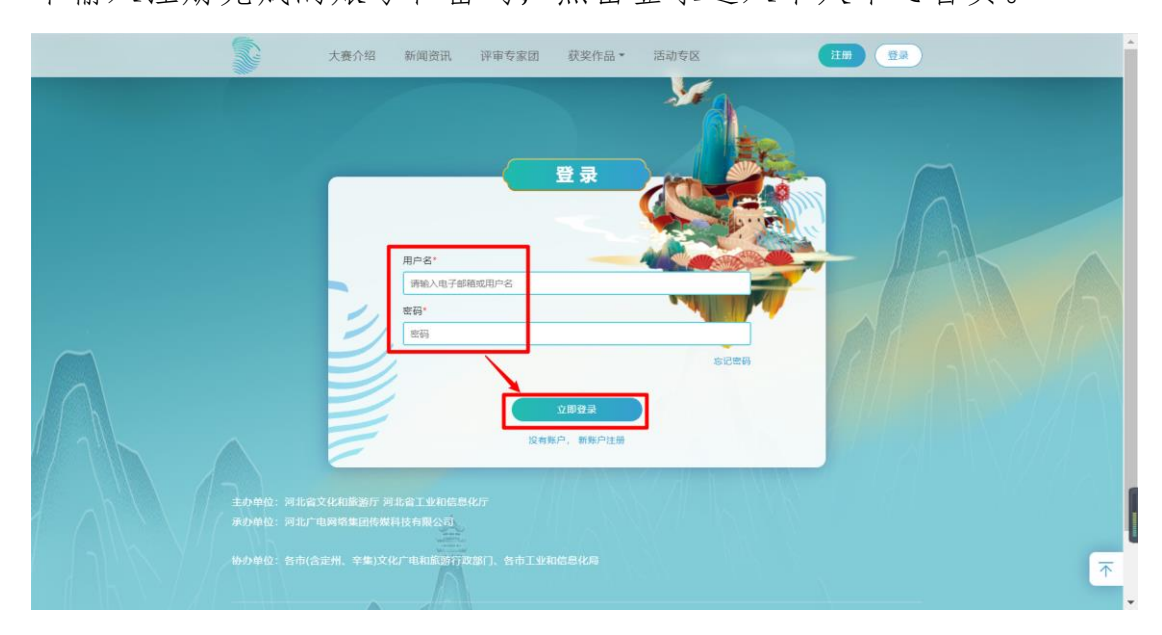

(二) 填写信息

【完善参赛者信息】: 在右侧列表选择完善参赛者信息,选择对应的参赛类型,带红色星号的项目为必填项。

**个人参赛**只需要填写参赛者自身信息,"名称"中不要填写作品 名称,可以与联系人姓名相同;

团队参赛需要补充参赛成员信息,包括姓名,联系方式,身份证

뮹;

单位参赛需要提供企业营业执照信息,包括营业执照编号和证书 照片。

| 大赛介绍                                                                                                    | 新闻资讯 评审专家团 获奖                                   | 作品 🔹 活动    | 的专区           | 个人中心                      |
|----------------------------------------------------------------------------------------------------|-------------------------------------------------|------------|---------------|---------------------------|
| H, <u>武武联号</u><br>選出<br>一<br>一<br>一<br>一<br>一<br>一<br>一<br>一<br>一<br>一<br>一<br>一<br>一<br>一<br>一<br>一<br>一<br>一 | 参高対象:                                           | 参赛者<br>*** | 信息            |                           |
| 作品管理<br>下载专区                                                                                                   | 联系人姓名*<br>xxx                                   |            | 学历<br>请输入您的学历 |                           |
|                                                                                                    | デix<br>请输入学校<br>身份证号*<br>1111111111111111       | 关系人电话*     | 请输入专业         | 电子邮箱*<br>1111111110xx.com |
|                                                                                                    | 联系地址*                                           | 雄安新区       | *             | (建安新区 ·                   |
|                                                                                                    | 20000000<br>证书编号*<br>12412341234125日<br>上传新业执册* |            |               |                           |

注\*:参赛者填写联系地址的二级区域时,请选择自己对应的参赛区域。作品提交后,将根据二级区域,发送到对应的管理员账号下审核。

| 大赛介绍                              | 新闻资讯 评审专家团 获奖作品                                                                                        | ▼ 活动专区                                                | 个人中心    |
|-----------------------------------|----------------------------------------------------------------------------------------------------|-------------------------------------------------------|---------|
| Hi, 激減膨低<br>適出<br>账户信息<br>完善参案者信息 | 参赛刘象*<br>④ 个人参赛 () 回队参赛 () 单位参赛<br>名称*<br>漏成                                                           | 参赛者信息                                                 |         |
| 作品管理<br>下裁专区                      | 联系人姓名 <sup>。</sup><br>xxx                                                                              | 学历<br>请输入您的学历                                         |         |
|                                   | 学校<br>请输入学校<br>身份证号* 联系人                                                                               | <ul> <li>电话、</li> <li>电子邮箱、</li> <li>电子邮箱。</li> </ul> |         |
|                                   | 111111111111111111111111111111111111                                                                   | 11111                                                 | @xx.com |
| - Marine                          | 羽比省         ●         南部           xxxxxxxx         定州           米家         承德           泊州         廊坊 | * 4 域交新区 市 口市 市 市 市 市 市                               |         |
|                                   | 衡水<br>雄安<br>承德                                                                                         | 市 新区 市文物局                                             |         |

【参赛信息修改注意事项】:填写完成后点击确认提交,即可在 后台生成一个参赛者信息,每个账号每种参赛类型,只允许注册一个。 修改参赛信息时,已经提交的作品中关联的参赛者信息会同步修改, 如果需要以不同参赛者身份提交作品,请另行注册账号。

|                                  | 大赛介绍             | 新闻资讯 | 评审专家团 | 获奖作品▼ 活动专区                                            | 个人中心 |
|----------------------------------|------------------|------|-------|-------------------------------------------------------|------|
| H, 運出<br>単一<br>発产傷<br>完晶整<br>下载专 | 大赛介绍<br><u>张</u> | 新闻资讯 | 评审专家团 | 获奖作品・ 活动を区<br>・ 「」」・<br>参赛者信息規交成功<br>編輯参署者信息<br>天装選作品 |      |
|                                  |                  | -    |       |                                                       |      |

#### (三) 上传作品

【新增作品】:在右侧菜单栏选择作品管理,也可以从个人中心的首页进入,点击"新增作品"按钮,在弹出的窗口,填写作品基本信息。

| 8 2021 第三届河北文创和旅游                                                                                                    | 商。 × 新标签页               | × +                            |                      |                      | • - • ×   |
|----------------------------------------------------------------------------------------------------|-------------------------|--------------------------------|----------------------|----------------------|-----------|
| ← → C ▲ 不安全                                                                                                    | hbwlds.com/admin/inde   | ex.html#/page/works.html       |                      | Q 🖈 🧭 🔽              | 🔊 🖱 🌢 🙆 E |
| 🎁 应用 😳 百度脑图 - 使康的                                                                                                    | 😽 php教程_phpStud         | 🥣 河北省文化和旅游 🌻 公安                | 部"互联网+政 💿 菜鸟教程 - 学的; | 不 🧧 实时台风路径           | > 📃 阅读清单  |
|                                                                                                    | 大赛介                     | 绍 新闻资讯 评审专家团                   | 获奖作品▼ 活动专区           | 个人中心                 |           |
| and the second second sec |                         |                                | 作品列表                 | M.                   |           |
|                                                                                                    |                         | + 新增作品 作品名称<br>上街时间 ÷ 作品美别 ÷ ( | Q<br>作品名称 ÷ 参芸者 ÷    | 作品 0 参選者 1<br>参選状态 : |           |
|                                                                                                    | 完善参赛者信息<br>作品管理<br>下载专区 |                                | 无政器                  |                      |           |
|                                                                                                    |                         |                                |                      |                      |           |

【作品相关材料注意事项】:填写项目中带星号的是必填项,产品证书中,药品,食品,保健品类必须提供对应的生产许可证,电子类产品必须提供"中国强制性产品认证"(3C认证)。

| 8 2021 第三届河北文创和旅游商。 × 新枝 | 标签页 × + • • • □                                                                          | ×   |
|--------------------------|------------------------------------------------------------------------------------------|-----|
| ← → C ▲ 不安全   hbwlds.com | m/admin/index.html#/page/works.html 🔍 😓 🔗 🚍 🌧 🗳                                          | 1   |
| 👬 应用 💿 百度脑图 - 便捷的 🎼 php# | 教程_phpStud 🔤 河北省文化和临游 🌻 公安部 互联网+政 📾 菜鸟教程 - 学的不 ಶ 实时台风路径 🛛 👘 🗐 间                          | 该清单 |
|                          | 大養介紹 新闻资讯 评审专家团 获奖作品 - 活动专区 (1人中の)                                                       |     |
|                          | 新增作品 - 日 ×                                                                               |     |
|                          | 田田<br>田田<br>田<br>田<br>田<br>田<br>田<br>田<br>田<br>田<br>田<br>田<br>田<br>田<br>田<br>田<br>田<br>田 |     |
|                          | 和戸信急<br>作品类別 <sup>2</sup><br>名参変者信念<br>小路を求会 「 数部は共一                                     |     |
|                          | 下載存在         作品初画         屋西渋栗・           尺寸成楷 (厘米)*(位积不留过40*55/20厘半)         创作初间*      |     |
|                          | 长 茂 高 G(介計)同   最百役入生/P**(會高祭知時予知)型の(2時、高数不予早年)                                           |     |
|                          | <ul> <li>▲ 余品类 0</li> <li>○ 日电子类 0</li> <li>○ こ 其他 0</li> <li>上作记者*</li> </ul>           |     |
|                          |                                                                                          | 1   |
|                          | 是西涉及知识产权                                                                                 |     |
|                          | 一件图的语言的记录                                                                                |     |

注\*: 如果作品没有相关证书,可以勾选否,即可跳过上传证书和知 识产权证

第三届河北省文创和旅游商品创意设计大赛

|           | 大赛介绍 新闻资讯 评                                                                    | 审专家团 获奖作品 ▼                                                         | 活动专区                                                  | 个人中心           |
|-----------|--------------------------------------------------------------------------------|---------------------------------------------------------------------|-------------------------------------------------------|----------------|
|           | Ke                                                                             |                                                                     | 新增作品                                                  | - 🗆 ×          |
|           | 作品名称*<br>请输入作品名称<br>作品类别*                                                      |                                                                     |                                                       |                |
| 完善参赛者作品管理 | <ul> <li>○ 文博文创类</li> <li>○ 次博文创类</li> <li>○ 冰雪冬奥会</li> <li>○ 作品材质・</li> </ul> | 文化非遗类                                                               | <ul> <li>紅色创意类</li> <li>生活台</li> <li>旅游演艺类</li> </ul> | 18英 🔾 工艺类木英    |
|           | 作品材质<br>尺寸规格 (厘米)*(                                                            | 体积不能过40*55*20厘米)                                                    |                                                       | (百发表*<br>创作时间* |
|           | 是否投入生产*(gas)是否涉及知识产权*                                                          | <ul> <li>         ■ ○ ○ ○ ○ ○ ○ ○ ○ ○ ○ ○ ○ ○ ○ ○ ○ ○ ○ ○</li></ul> | (W)<br>(変明, 西則不予申核) () 百                              |                |
|           | 作品设计说明(500号 请简要的描述申报作                                                          | ¥以内)*<br>品的概要、设计目的、背景等                                              |                                                       |                |
|           | -                                                                              |                                                                     |                                                       |                |
|           | 作品展示图*(4-8%不同                                                                  | ]角度的高清2M肥片(实物或效果图))                                                 |                                                       | 图片要求示例         |
|           | +                                                                              |                                                                     |                                                       |                |

【填写上传报名表】:大赛报名表在个人中心,或者大赛介绍的 "下载专区"中均可下载。需要打印为纸质版,并在声明中加盖公章 (个人参赛为手写签字),制作成扫描件或者照片的形式,并在新增 作品中上传。

|                                    | 大赛介绍                                                                                                    | 新闻资讯 | 评审专家团 | 获奖作品▼         | 活动专区                    | 个人中心 |  |
|------------------------------------|----------------------------------------------------------------------------------------------------|------|-------|---------------|-------------------------|------|--|
| HI, 量<br>更早(<br>完善参考<br>作品)<br>下级* | 調査<br>H<br>A<br>B<br>A<br>B<br>A<br>B<br>A<br>B<br>A<br>A<br>B<br>A<br>A<br>A<br>A<br>A<br>A<br>A<br>A<br>A<br>A<br>A<br>A<br>A |      |       | <b>输三部闭</b> 机 | 下载专区<br>/ 全文州大章坂名表.docx | Ma   |  |

【作品上传及确认】:作品上传完成后,作品列表中会生成一条上传作品的信息,包括作品名称,对应的参赛者,作品参赛状态。

参赛者的作品上传成功后,会提交到对应地级市的管理员账号下

审核,审核的内容包括参赛者信息,作品相关资质材料,如果符合要求,参赛状态会变成"通过"。

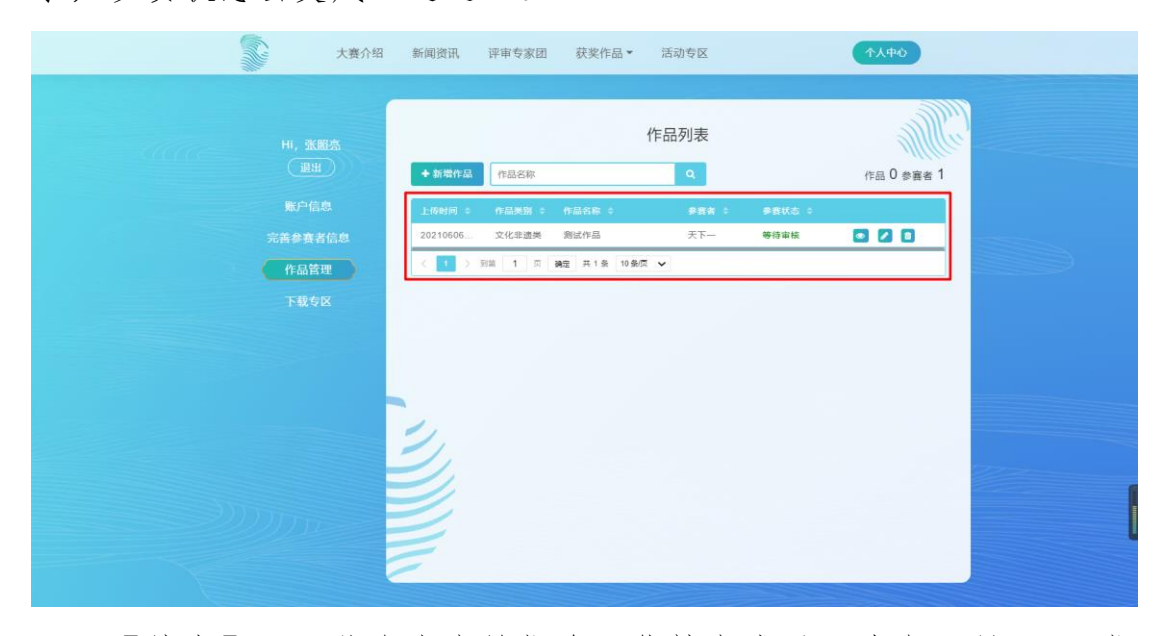

【结束】:至此参赛者的报名工作就完成了,请在7月31日报 名截止后,持续关注大赛官方网站和注册邮箱中的信息,我们会在审 核工作完成后,公布审核结果,并通知后续赛程的安排。